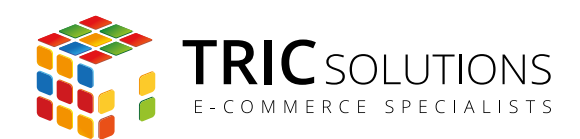

BRUGERVEJLEDNING MAGENTO NEM ORDREBEHANDLING

# BRUGERVEJLEDNING

# NEDTÆLLING TIL NÆSTE LEVERING

MODUL VERSION 1.0.3

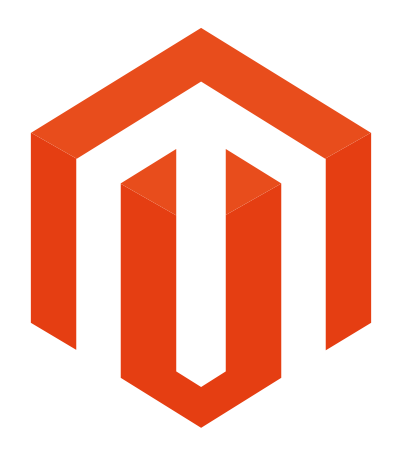

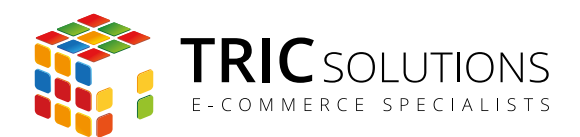

# KOM GODT I GANG

Vi vil her guide dig gennem opsætningen af TRIC Solutions Magentomodul "Nedtælling til næste levering".

Hvis du ikke allerede har modulet installeret på din Magento webshop, kan du logge ind på din konto på <u>store.tric.dk</u> og her downloade modulet og finde licensnøglen. TRIC Solutions vejledning til installation af vores Magentomoduler kan du finde her: <u>http://www.tric.dk/guides/magento-modul-installations-guide/</u>

Alternativt er du velkommen til at kontakte os for support på e-mail: <u>support@tric.dk</u> eller telefon: 77 34 40 40.

## OPSÆTNING AF NEDTÆLLING TIL NÆSTE LEVERING

Log ind i Magento administrationen. Herefter navigerer du til System  $\rightarrow$  Konfiguration. I menuen til venstre har du et punkt "TRIC Solutions" – herunder finder du modulerne fra os.

| Oversigt Salg Katalog Ku                        | nder Prisregier Nyhedst                           | onev CMS Rapporter S   | rstem                               |                                            | Få hjælp til denne side |
|-------------------------------------------------|---------------------------------------------------|------------------------|-------------------------------------|--------------------------------------------|-------------------------|
| Konfiguration for:<br>Standard-konfiguration \$ | Sconfigurationen er gemi                          | L                      |                                     |                                            |                         |
| Administrer forretninger                        | Nedtælling til næste le                           | evering                |                                     |                                            | Gem konfiguration       |
| Configuration                                   |                                                   |                        |                                     |                                            |                         |
| GENERELT                                        | 🄝 ты                                              | C                      | TRIC Nextshipmen                    | t - 1.0.3                                  |                         |
| Generelt                                        | I RI                                              | IC SOLUTIONS           | For support El delle modul, opret v | enligst en sag på <u>support trio ck</u> . |                         |
| Web                                             | ECOM                                              | MERCE SPECIALISTS      | Se andre moduler + www.tris.dk      | - info@trie.ck - 0.2015 TRIC Solutions     |                         |
| Design                                          |                                                   |                        |                                     |                                            |                         |
| Valutaopsætning                                 | Generelt                                          |                        |                                     |                                            | ٥                       |
| E-mailadresser                                  | Lipens                                            |                        |                                     | IGLOBALI                                   |                         |
| Kontaktformular                                 |                                                   |                        |                                     |                                            |                         |
| Rapporter                                       | Konfiguration                                     |                        |                                     |                                            | •                       |
| Indholdsstyring                                 | Aktiv                                             | Ja                     | •                                   | (FORRETNINGSVISNING)                       |                         |
| KATALOG                                         | Titel                                             | Nante invering         |                                     | PORRETNING5/15NING1                        |                         |
| Katalog                                         |                                                   |                        |                                     |                                            |                         |
| Konfigurerbare paletter                         | Førtekst                                          | Besti nu, sa pakker og | sender vi din ordre om              | (PORRET NINGSVIDNING)                      |                         |
| Lager                                           | Sluttekst                                         |                        |                                     | [FORRETNINGSVISNING]                       |                         |
| Google sitemap                                  | Vis sekunder                                      | Ja                     | •                                   | [FORRETNINGSVISNING]                       |                         |
| RSS-feeds                                       |                                                   |                        |                                     |                                            |                         |
| Tip en ven                                      | Forsendelsestidspunkter<br>Ikke-forsendelsedatoer |                        |                                     |                                            |                         |
| TRIC SOLUTIONS                                  |                                                   |                        |                                     |                                            |                         |
| Info                                            |                                                   |                        |                                     |                                            |                         |
| Udvidet ordreoversigt                           |                                                   |                        |                                     |                                            |                         |
| CookieNote                                      |                                                   |                        |                                     |                                            |                         |
| DAO Pakkelabel                                  |                                                   |                        |                                     |                                            |                         |
| Nem ordrebehandling                             |                                                   |                        |                                     |                                            |                         |
| e-conomic integration                           |                                                   |                        |                                     |                                            |                         |
| GLS                                             |                                                   |                        |                                     |                                            |                         |
| Let It Snow                                     |                                                   |                        |                                     |                                            |                         |
| Mediatilla a dil annota lavantari               |                                                   |                        |                                     |                                            |                         |

Her kan du se versionsnummeret for dit modul (her 1.0.3), og du finder links til support, TRIC's modulshop mv.

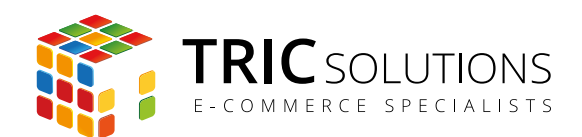

## Generelt

Licens:

Når du har købt modulet fra TRIC, kan du logge på din konto på store.tric.dk og her finde din licensnøgle til modulet. Denne kode skal indtastes i feltet "Licens". Hvis du har købt modulet via en forhandler, får du licensnøglen der.

## Konfiguration

Aktiv:

Her kan du aktivere og deaktivere modulet. Vent med at aktivere, til du har sat modulet op og indsat det på det ønskede sted.

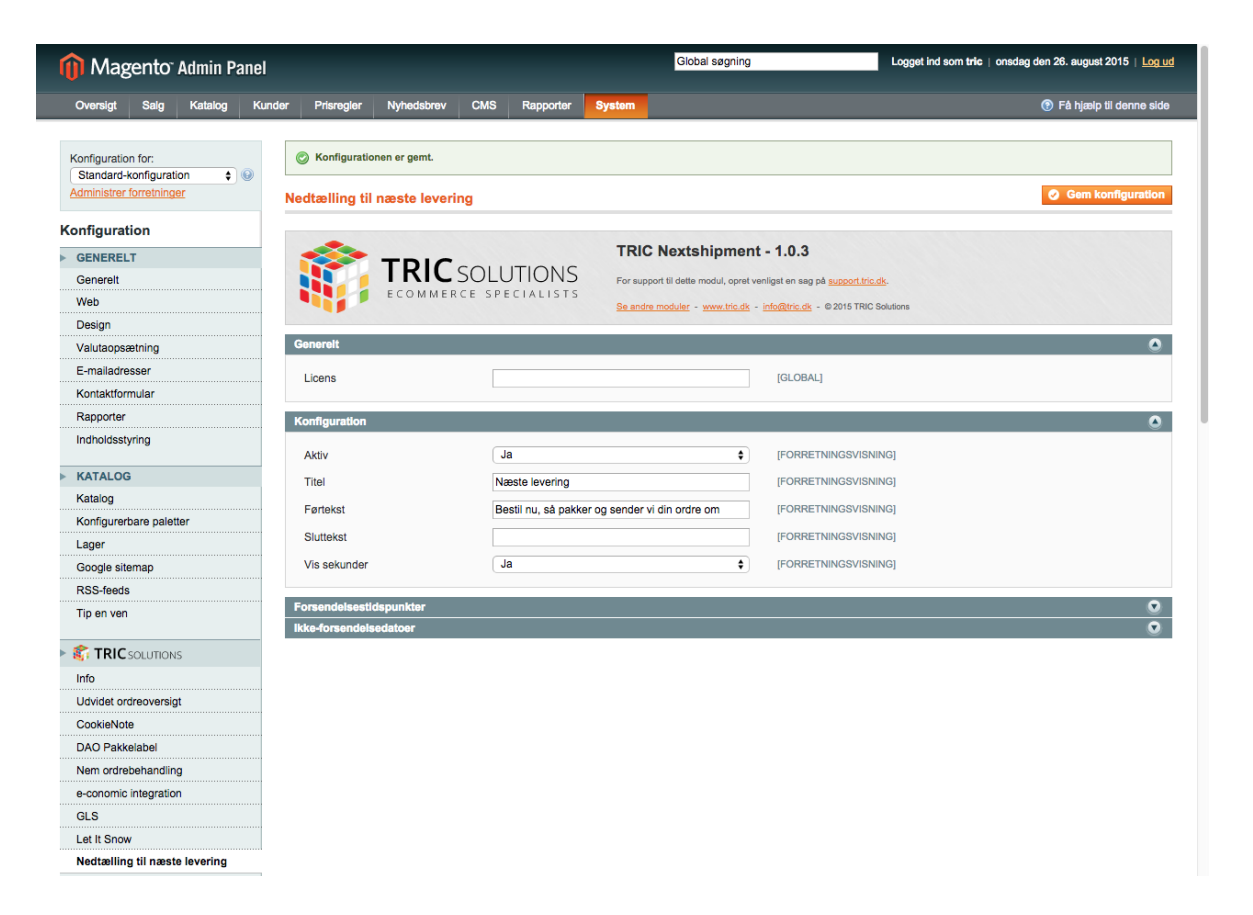

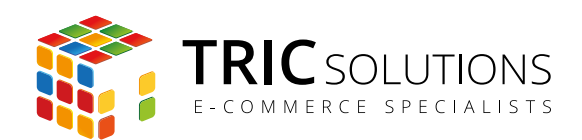

| Titel:        | Her kan du anføre en titel, der vises som overskrift ved ned-<br>tællingen i frontend.                                                                 |
|---------------|----------------------------------------------------------------------------------------------------|
| Førtekst:     | "Nedtælling til næste levering" viser tiden frem til det angivne<br>tidspunkt. Du har mulighed for at tilføje en tekst, der vises før<br>nedtællingen. |
| Eftertekst:   | Ligeledes kan du tilføje en tekst, der vises efter nedtællingen.                                                                                       |
| Vis sekunder: | Her kan du aktivere visning af sekunder. Alternativt vises ale-<br>ne timer og minutter til deadline.                                                  |

Eksempel: Bestil senest om 3 timer 5 min 54 sek så pakker og sender vi din ordre i dag (Førtekst) (Eftertekst)

| n Magento <sup>®</sup> Admin Pane                                              | el                                      |                             |                                            | Global søgning     |                                                                        | Logget ind som tric   onsdag den 26. august 2015   Log ud                                         |                         |
|--------------------------------------------------------------------------------|-----------------------------------------|-----------------------------|--------------------------------------------|--------------------|------------------------------------------------------------------------|---------------------------------------------------------------------------------------------------|-------------------------|
| Oversigt Salg Katalog K                                                        | under Prisregler I                      | Nyhedsbrev CMS              | Rapporter                                  | System             |                                                                        |                                                                                                   | Få hjælp til denne side |
| Konfiguration for:       Standard-konfiguration       Administrer forretninger | Konfigurationer Nedtælling til na       | n er gemt.<br>æste levering |                                            |                    |                                                                        |                                                                                                   | Gem konfiguration       |
| Konfiguration GENERELT Generelt Web Design                                     |                                         | <b>FRIC</b> SOL             | UTIONS                                     | TRIC<br>For suppor | Nextshipment<br>It til dette modul, opret w<br>noduler - www.tric.dk - | <b>t - 1.0.3</b><br>enligst en sag på <u>support tric</u> ,<br>• <u>info@tric.dk</u> - ©2015 TRIC | dk.<br>Solutions        |
| Valutaopsætning<br>E-mailadresser                                              | Generelt<br>Licens                      | [                           |                                            |                    |                                                                        | [GLOBAL]                                                                                          | ٥                       |
| Rapporter                                                                      | Konfiguration                           |                             |                                            |                    |                                                                        |                                                                                                   | 0                       |
| KATALOG     Katalog     Konfigurechare polotion                                | Titel<br>Førtekst                       | [                           | Ja<br>Næste levering<br>Bestil nu, så pakk | er og sender vi    | ¢<br>din ordre om                                                      | (FORRETNINGSVISN<br>(FORRETNINGSVISN<br>(FORRETNINGSVISN                                          | ING]                    |
| Lager<br>Google sitemap                                                        | Sluttekst<br>Vis sekunder               | [                           | Ja                                         |                    | <u>↓</u>                                                               | (FORRETNINGSVISN                                                                                  | ING]                    |
| RSS-feeds<br>Tip en ven                                                        | Forsendelsestidsp<br>ikke-forsendelsede | ounkter<br>atoer            |                                            |                    |                                                                        |                                                                                                   | 0<br>0                  |
| Signature Solutions<br>Info                                                    |                                         |                             |                                            |                    |                                                                        |                                                                                                   |                         |

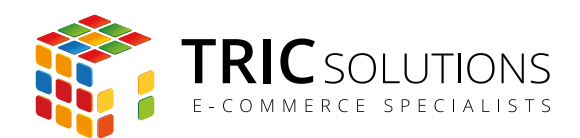

#### Forsendelsestidspunkter

Ugedage

Du har mulighed for at differentiere ordredeadline pr. ugedag. Hvis du fx har mulighed for at modtage ordrer frem til kl. 17.00 mandag-torsdag og afsende samme dag, kan du skrive dette klokkeslet i de første felter. Klokkeslet skal anføres med kolon: fx 17:00.

Har du fx tidligere deadline fredag, anfører du blot det aktuelle klokkeslet der.

Hvis du lader felter stå blanke, vil disse ugedage ikke indgå som leveringsdage, fx lørdag-søndag.

| Magento <sup>-</sup> Admin Panel                                         |                          |                                                       | Global s                            | øgning                                         | Logget ind som tric   onsdag den 26. august 2015   Log ud |
|--------------------------------------------------------------------------|--------------------------|-------------------------------------------------------|-------------------------------------|------------------------------------------------|-----------------------------------------------------------|
| Oversigt Saig Katalog Kun                                                | der Prisregler Nyhedsbre | v CMS Rapporter                                       | System                              |                                                | ⑦ Få hjælp til denne side                                 |
| Konfiguration for:<br>Standard-konfiguration<br>Administrer forretninger | Konfigurationen er gemt. | ering                                                 |                                     |                                                | Ø Gem konfiguration                                       |
| Konfiguration                                                            |                          |                                                       |                                     |                                                |                                                           |
| GENERELT                                                                 |                          | COLUTIONS                                             | TRIC Nextshipme                     | ent - 1.0.3                                    |                                                           |
| Generelt                                                                 |                          | SOLUTIONS                                             | For support til dette modul, opn    | et venligst en sag på <u>support.trio.dk</u> . |                                                           |
| Web                                                                      |                          | ERCE SPECIALISTS                                      | Se andre moduler - www.tric.c       | k - info@tric.dk - @2015 TRIC Solution         | 15                                                        |
| Design                                                                   | Conscelt                 |                                                       |                                     |                                                | •                                                         |
| Valutaopsætning                                                          | Konfiguration            |                                                       |                                     |                                                |                                                           |
| E-mailadresser                                                           | Forsendelsestidspunkter  |                                                       |                                     |                                                | •                                                         |
| Rapporter                                                                | Mandag                   | 17:00                                                 |                                     | IEODDETNINGS//ISNING                           |                                                           |
| Indholdsstyring                                                          | wanuag                   | ▲ Fx 17:00                                            |                                     | [FORRETNINGSVISNING]                           |                                                           |
|                                                                          | Tirsdag                  | 17:00                                                 |                                     | [FORRETNINGSVISNING]                           |                                                           |
| KATALOG                                                                  | -                        | ▲ Fx 17:00                                            |                                     |                                                |                                                           |
| Katalog                                                                  | Onsdag                   | 17:00                                                 |                                     | [FORRETNINGSVISNING]                           |                                                           |
| Konfigurerbare paletter                                                  |                          | ▲ Fx 17:00                                            |                                     |                                                |                                                           |
| Coocle siteman                                                           | Torsdag                  | 17:00                                                 |                                     | [FORRETNINGSVISNING]                           |                                                           |
| RSS-feeds                                                                |                          | ▲ Fx 17:00                                            |                                     |                                                |                                                           |
| Tip en ven                                                               | Fredag                   | 14:00                                                 |                                     | [FORRETNINGSVISNING]                           |                                                           |
|                                                                          | Lardon                   | - 1 × 11.00                                           |                                     | [EORRETNINGSV/ISNING]                          |                                                           |
| SOLUTIONS                                                                | Loidag                   | Lad være blank, i                                     | hvis det ikke er en forsendelsesdag | [i oluce nuitooviolaito]                       |                                                           |
| Info                                                                     | Søndag                   |                                                       |                                     | [FORRETNINGSVISNING]                           |                                                           |
| Udvidet ordreoversigt                                                    |                          | A Lad være blank, h                                   | hvis det ikke er en forsendelsesdag |                                                |                                                           |
| CookieNote                                                               |                          |                                                       |                                     |                                                |                                                           |
| DAO Pakkelabel                                                           | Ikke-forsendelsedatoer   |                                                       |                                     |                                                | ۵                                                         |
| Nem ordrebehandling                                                      | Kortlægning af ikke-     | Ikke-forsendelses                                     | datoer (yyyy-mm-dd)                 | Kommentar                                      |                                                           |
| e-conomic integration                                                    | forsendelsesdatoer       | 2015-12-24                                            |                                     | Juleaften                                      | Slet                                                      |
| ULO<br>Let It Spow                                                       |                          | 2015-12-25                                            |                                     | 1. juledag                                     | Slet                                                      |
| Nedtælling til næste levering                                            |                          |                                                       |                                     |                                                | O Tilføj ny ikke-forsendelsesdag                          |
| Notifikationsbar                                                         |                          | <ul> <li>Angiv datoer, hvo<br/>helligdage)</li> </ul> | or du ikke laver forsendelser (fx.  |                                                |                                                           |

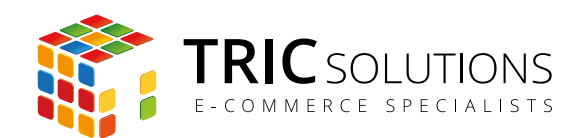

| Valutaopsætning               | Generelt                |                                                                                        |                      | 0                                                   |
|-------------------------------|-------------------------|----------------------------------------------------------------------------------------|----------------------|-----------------------------------------------------|
| E-mailadresser                | Konfiguration           |                                                                                        |                      | ۲                                                   |
| Kontaktformular               | Forsendelsestidspunkter |                                                                                        |                      | ۵                                                   |
| Rapporter                     | Mandao                  | 17:00                                                                                  | [FORRETNINGSVISNING] |                                                     |
| Indholdsstyring               |                         | ▲ Fx 17:00                                                                             |                      |                                                     |
|                               | Tirsdag                 | 17:00                                                                                  | [FORRETNINGSVISNING] |                                                     |
| KATALOG                       |                         | ▲ Fx 17:00                                                                             |                      |                                                     |
| Katalog                       | Onsdag                  | 17:00                                                                                  | [FORRETNINGSVISNING] |                                                     |
| Konfigurerbare paletter       |                         | ▲ Fx 17:00                                                                             |                      |                                                     |
| Lager                         | Torsdag                 | 17:00                                                                                  | [FORRETNINGSVISNING] |                                                     |
| Google sitemap                |                         | ▲ Fx 17:00                                                                             |                      |                                                     |
| RSS-feeds                     | Fredag                  | 14:00                                                                                  | [FORRETNINGSVISNING] |                                                     |
| Tip en ven                    |                         | ▲ Fx 17:00                                                                             |                      |                                                     |
| <b>^</b>                      | Lørdag                  |                                                                                        | [FORRETNINGSVISNING] |                                                     |
| STRICSOLUTIONS                |                         | Lad være blank, hvis det ikke er en forsendelses                                       | sdag                 |                                                     |
| Info                          | Søndag                  |                                                                                        | [FORRETNINGSVISNING] |                                                     |
| Udvidet ordreoversigt         |                         | Lad være blank, hvis det ikke er en forsendelses                                       | sdag                 |                                                     |
| CookieNote                    |                         |                                                                                        |                      |                                                     |
| DAO Pakkelabel                | ikke-forsendelsedatoer  |                                                                                        |                      | ۲                                                   |
| Nem ordrebehandling           | Kortlægning af ikke-    | (kke-forsendelsesdatoer (vvv-mm-dd)                                                    | Kommentar            |                                                     |
| e-conomic integration         | forsendelsesdatoer      | 2015-12-24                                                                             | Juleaften            | (?) Slet                                            |
| GLS                           |                         | 2015-12-25                                                                             | 1. juledag           | Slet                                                |
| Let It Snow                   |                         |                                                                                        |                      | <ul> <li>Tilfel pv likke-forsendelsesdag</li> </ul> |
| Nedtælling til næste levering |                         |                                                                                        |                      | C may by the of senderses day                       |
| Notifikationsbar              |                         | <ul> <li>Angiv datoer, hvor du ikke laver forsendelser (fx.<br/>belliedage)</li> </ul> |                      |                                                     |

#### Ikke-forsendelsesdatoer

Kortlægning af ikkeforsendelsdatoer:

Der vil ganske givet være datoer, hvor du ikke afsender ordrer. Du har derfor mulighed for at oprette en kalender med datoer, hvor der ikke afsendes. Det kan fx være juleaften og 1. juledag.

Du kan ganske let tilføje datoer ved klik på den orange knap "Tilføj ny ikke-forsendelsesdag". Så kan du angive datoen og en tilhørende tekst. Vær opmærksom på, at datoen skal anføres i formatet: yyyy-mm-dd - eksempelvis 2015-12-24.

Hvis du vil genbruge en dato fra tidligere, kan du blot ændre årstallet.

Husk at gemme konfigurationen, når du er færdig med opsætning af modulet.

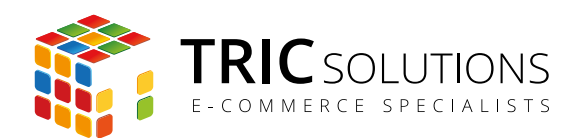

## INDSÆT "NEDTÆLLING TIL NÆSTE LEVERING" PÅ SHOPPEN

Når du har opsat modulet, skal du have funktionen indsat på webshoppen, så den vises i frontend. Det foregår ved hjælp af et lille stykke kode, som skal indsættes der, hvor du ønsker at vise nedtællingen til næste levering.

#### Indsæt på CMS-side eller i statisk blok

Hvis du ønsker at indsætte funktionen på en CMS-side eller i en statisk blok, skal du anvende følgende kode:

{{block type="nextshipment/nextshipment" template="nextshipment/nextshipment.phtml"}}

#### Indsæt i template

Hvis du i stedet ønsker at indsætte funktionen i templatet, skal du anvende denne kode:
<?php echo \$this->getLayout()->createBlock("nextshipment/nextshipment/")
+->setTemplate("nextshipment/nextshipment.phtml")->toHtml();?>

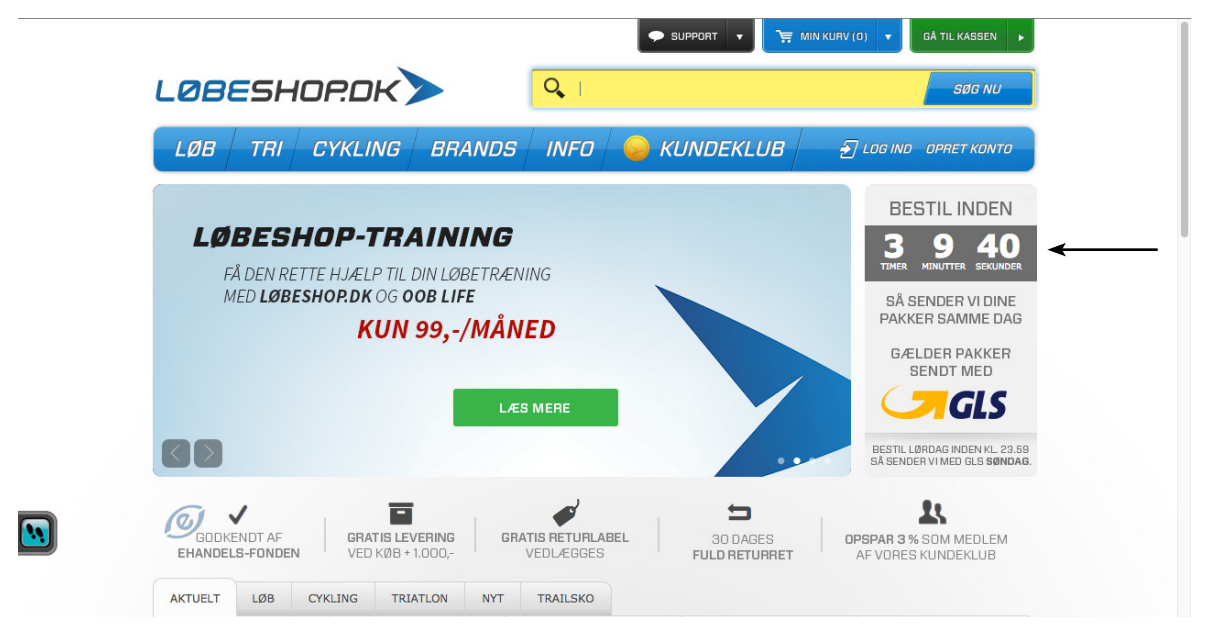

Eksempel til "Nedtælling til næste levering" indsat på forside

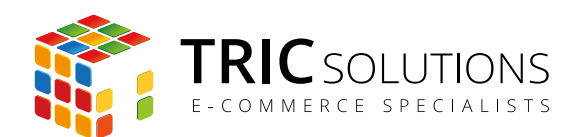

#### Indsæt i modulet Notifikationsbar fra TRIC Solutions

Fra og med version 1.3.3 understøtter beskedfeltet i TRIC-modulet Notifikationsbar Magento-variabler. Dermed kan man indsætte widgets/modulblokke i feltet og således let få vist nedtællingen til næste levering i notifikationsbaren i toppen af webshoppen.

Hvis du ønsker at indsætte nedtællingen i Notifikationsbar skal du anvende samme kode som til CMS-sider.

Du kan se modulerne Nedtælling til næste levering og Notifikationsbar på vores demoside demo.tric.dk. Her kan du også logge ind i Magento-administrationen og prøve modulerne.

|               |               | BESTIL NU,              | SÅ PAKKER OG SENI           | DER VI DIN O  | RDRE INDEN F       | FOR 2 TIMER 36 MIN 44 SEK                 |
|---------------|---------------|-------------------------|-----------------------------|---------------|--------------------|-------------------------------------------|
| M:            | agento        | )°                      |                             |               |                    | 🔔 KONTO 🛛 🕁 INDKØBSKURV                   |
| U             | -8011C        |                         |                             |               |                    | Søg efter varer her Q                     |
| WOMEN         | MEN           | ACCESSORIES             | HOME & DECOR                | SALG          | VIP                |                                           |
| VELKOMI       |               | DEMO.TRIC.              | DK                          |               |                    |                                           |
| lagento demos | noppen fra TF | IC Solutions er opsat p | på Magento version 1.9.1    | .1 med Mager  | tos standard RW    | VD template og demodata installeret.      |
| På webshoppen | er nedenståer | nde moduler fra TRIC S  | Solutions installeret. Du e | r velkommen t | il at kigge dig om | nkring på shoppen og prøve vores moduler. |
|               |               |                         |                             |               |                    |                                           |

På de enkelte modulnavne er der link til modulets side på vores Magento modulshop, hvor du kan læse mere om modulet og købe direkte.

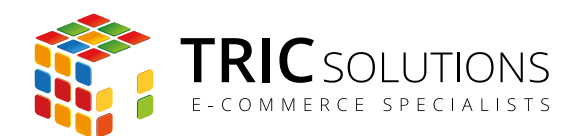

## TRIC INFO-MODUL

Sammen med dette og andre af modulerne fra TRIC Solutions installeres et lille TRIC Info-modul, som du finder sammen med de andre installerede TRIC-moduler under System  $\rightarrow$  Konfiguration  $\rightarrow$  TRIC Solutions.

Dette modul giver dig et godt overblik over de installerede moduler fra TRIC. Du kan blandt andet se, hvilken version, de installerede moduler har, om de er opdaterede og hvilke domæne(r) du har købt licens til. Et klik på modulets navn åbner modulets side på store.tric.dk.

- Dette ikon viser, at det installerede modul har den nyeste version.
- Ser du dette ikon i stedet for det grønne, betyder det, at TRIC har udgivet en nyere version af modulet. Du kan altid logge på din konto på store.tric.dk og her finde nyeste modulversion.
- Dette ikon viser, at der findes en brugervejledning til modulet. Et klik på ikonet åbner vejledningen som pdf i et nyt vindue.

| 🍿 Magei                                              | nto <sup>-</sup> Admin Pa | inel        |                |               |             |           |        | Global søgning                                                | Logget ind som tric   fredag den 23. januar 2015   Log ud |  |
|------------------------------------------------------|---------------------------|-------------|----------------|---------------|-------------|-----------|--------|---------------------------------------------------------------|-----------------------------------------------------------|--|
| Oversigt s                                           | Saig Katalog              | Kunder P    | Prisregler     | CMS           | Blog        | Rapporter | System |                                                               | ⑦ Få hjæip til denne side                                 |  |
| Konfiguration fo<br>Standard-kom<br>Administrer form | or:<br>Ifiguration \$     | )<br>Info   |                |               |             |           |        | TRIC Solutions or al webburger basharola al usoa yind more il | Gem konfiguration                                         |  |
| Konfiguratio                                         | n                         |             |                | TR            | Csc         | DLUTIC    | DNS    | webløsninger og med specialisering i e-handel og e-handelssys | stemet Magento.                                           |  |
| GENERELT                                             |                           |             |                | ECOM          | MERCE       | SPECIAL   | LISTS  | Se andre moduler - www.tric.dk - info@tric.dk - @ 2015 TRIC   | Solutions                                                 |  |
| Generelt                                             |                           |             |                |               |             |           |        |                                                               |                                                           |  |
| Web                                                  |                           | Insta       | llerede TR     | IC Module     | r           |           |        |                                                               | ٥                                                         |  |
| Design                                               |                           | 0           | 9 Udvide       | t ordreover   | sigt        |           | 1.1.1  |                                                               |                                                           |  |
| Valutaopsætn                                         | ning                      |             | Cookie         | Note          |             |           | 1.6.5  |                                                               |                                                           |  |
| E-mailadresse                                        | ər                        |             | 0 EANIS        | ataliac       |             |           | 200    |                                                               |                                                           |  |
| Kontaktformul                                        | lar                       |             | D EAN L        | <u>etannğ</u> |             |           | 2.0.0  |                                                               |                                                           |  |
| Rapporter                                            |                           |             | <u>Nem c</u>   | ordrebehand   | dling       |           | 1.2.1  |                                                               |                                                           |  |
| Indholdsstyrin                                       | ng                        |             | Gratis         | Fragt Info    |             |           | 1.0.0  |                                                               |                                                           |  |
|                                                      | UTIONS                    |             | Lagerr         | apport        |             |           | 1.0.0  |                                                               |                                                           |  |
| Info                                                 |                           | $\bigcirc$  | Let It ٤       | Snow          |             |           | 1.0.0  |                                                               |                                                           |  |
| CookieNote                                           |                           |             | Simper         | MobilePay     | Betaling    |           | 1.0.1  |                                                               |                                                           |  |
| Udvidet ordred                                       | oversigt                  | 0           | Notifica       | ationBar      |             |           | 1.3.0  |                                                               |                                                           |  |
| Post Danmark                                         | k Pacsoft                 |             | Post D         | anmark Pa     | csoft integ | ration    | 1.8.0  |                                                               |                                                           |  |
| MobilePay                                            |                           |             | P Retalin      | a ved after   | ntning      |           | 1.0.0  |                                                               |                                                           |  |
| Swipp                                                |                           |             | Simpel         | Swine Met     | hilbetaling |           | 1.0.1  |                                                               |                                                           |  |
| Let It Snow                                          |                           | · · · · · · | - <u>Simpe</u> | a Swipp M0    | oncetaning  |           | 1.0.1  |                                                               |                                                           |  |

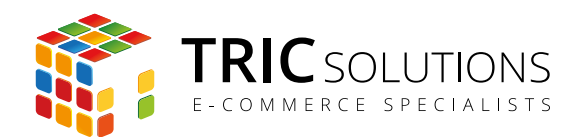

## NOTIFIKATIONER

Når du har moduler fra TRIC Solutions installeret på din Magento, vil du i menuen System  $\rightarrow$  Konfiguration se nedenstående blok fra TRIC.

I menuen "Notifikationer" kan du fravælge, hvis du ikke ønske at modtage meddelelser fra TRIC Solutions. Vi udsender kun relevante meddelelser vedrørende modulopdateringer, nye moduler og lignende. Du kan klikke mulighederne til og fra. Husk at gemme konfigurationen, når du har ændret noget.

| 🍿 Magento <sup>-</sup> Admin Panel          |                                        |         |       |                 |             |             |            |            | Global søgning                                  | Logget ind som tric   fr                                                    | edag den 23. januar 2015   <u>Log ud</u> |
|---------------------------------------------|----------------------------------------|---------|-------|-----------------|-------------|-------------|------------|------------|-------------------------------------------------|-----------------------------------------------------------------------------|------------------------------------------|
| Oversigt                                    | Salg                                   | Katalog | Kunde | r Prisregler    | CMS         | Blog        | Rapporter  | System     |                                                 |                                                                             | Få hjælp til denne side                  |
| Konfiguratio<br>Standard-k<br>Administrer t | n for:<br>konfiguratio<br>forretninger | n 🔶 (   | 2     | Info            |             |             |            |            |                                                 |                                                                             | Gem konfiguration                        |
| Konfigurat                                  | ion                                    |         |       |                 | TR          | ICso        | OLUTIC     | NS         | webløsninger og med specialisering i e-handel o | unge sind, med flere års erfaring indenfor<br>og e-handelssystemet Magento. |                                          |
| GENEREL                                     | л                                      |         |       |                 | ECOM        | 1 M E R C E | SPECIAL    | ISTS       | Se andre moduler - www.tric.dk - info@tric.dk   | k - © 2015 TRIC Solutions                                                   |                                          |
| Generelt                                    |                                        |         |       |                 |             |             |            |            |                                                 |                                                                             |                                          |
| Web                                         |                                        |         |       | Installerede TR | IC Module   | r           |            |            |                                                 |                                                                             | 0                                        |
| Design                                      |                                        |         |       | Notifikationer  |             |             |            |            |                                                 |                                                                             | 0                                        |
| Valutaopsa                                  | ætning                                 |         |       | Jeg vil gerne i | underrettes | af TRIC     | Modul opc  | dateringer | FORRE                                           | ETNINGSVISNING]                                                             |                                          |
| E-mailadre                                  | sser                                   |         |       | om:             |             |             | Nye Modu   | ller       |                                                 |                                                                             |                                          |
| Kontaktforr                                 | mular                                  |         |       |                 |             |             | Anden Infe | ormation   |                                                 |                                                                             |                                          |
| Rapporter                                   |                                        |         |       |                 |             |             |            |            |                                                 |                                                                             |                                          |
| Indholdssty                                 | yring                                  |         |       |                 |             |             |            |            |                                                 |                                                                             |                                          |
| 🕨 🎼 TRIC                                    | SOLUTIONS                              |         |       |                 |             |             |            |            |                                                 |                                                                             |                                          |
| Info                                        |                                        |         |       |                 |             |             |            |            |                                                 |                                                                             |                                          |
| CookieNote                                  | e                                      |         |       |                 |             |             |            |            |                                                 |                                                                             |                                          |
| Udvidet or                                  | dreoversigt                            |         |       |                 |             |             |            |            |                                                 |                                                                             |                                          |
| Post Danm                                   | ark Pacsof                             | t       |       |                 |             |             |            |            |                                                 |                                                                             |                                          |
| MobilePay                                   |                                        |         |       |                 |             |             |            |            |                                                 |                                                                             |                                          |
| Swipp                                       |                                        |         |       |                 |             |             |            |            |                                                 |                                                                             |                                          |
| Let It Snow                                 | 1                                      |         |       |                 |             |             |            |            |                                                 |                                                                             |                                          |
| Gratic Eron                                 | vt Info                                |         |       |                 |             |             |            |            |                                                 |                                                                             |                                          |